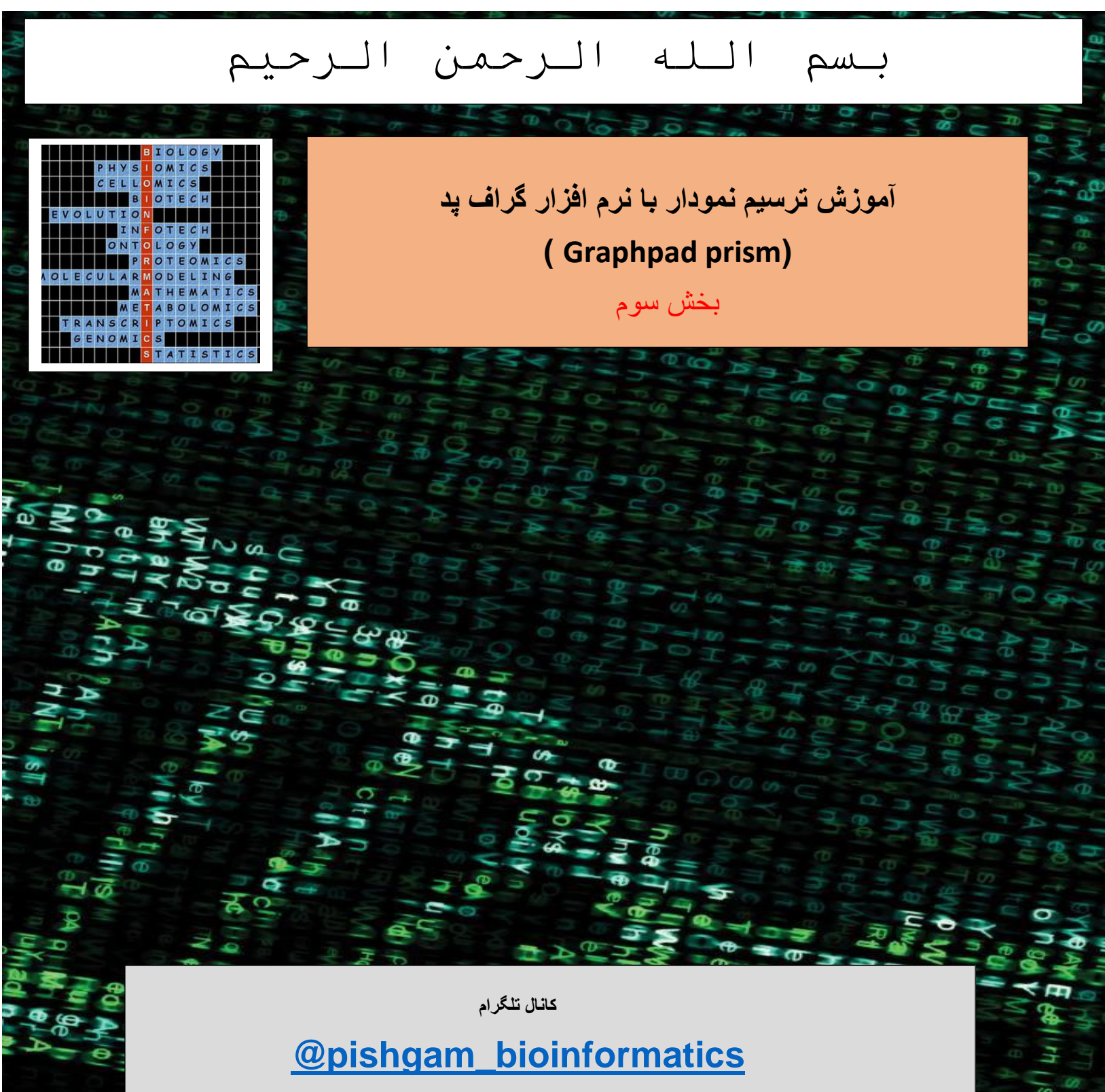

سايت

http://pishgam-bio.ir

ايىل: pishgaman bioinformatics@gmail.com

آموزش بر اسلس ورژن ۷ نرم افزار گرافید پریزم تهیه شده است، اما این آموزش برای ورژن های قدیمی تر و

## جدیتر نیز کاربرد دارد.

قبل از مشاهده این آموزش باید بخش های قبلی آموزش را مشاهده نموده باشید. برای تهیه مجموعه کامل این

آموزش به صورت رایگان به سایت و کانال تلگرام ما مراجعه نمایید.

كانال تلكرام

## @pishgam\_bioinformatics

سايت

http://pishgam-bio.ir

آموزش تغییر گروه های موجود در نمودار

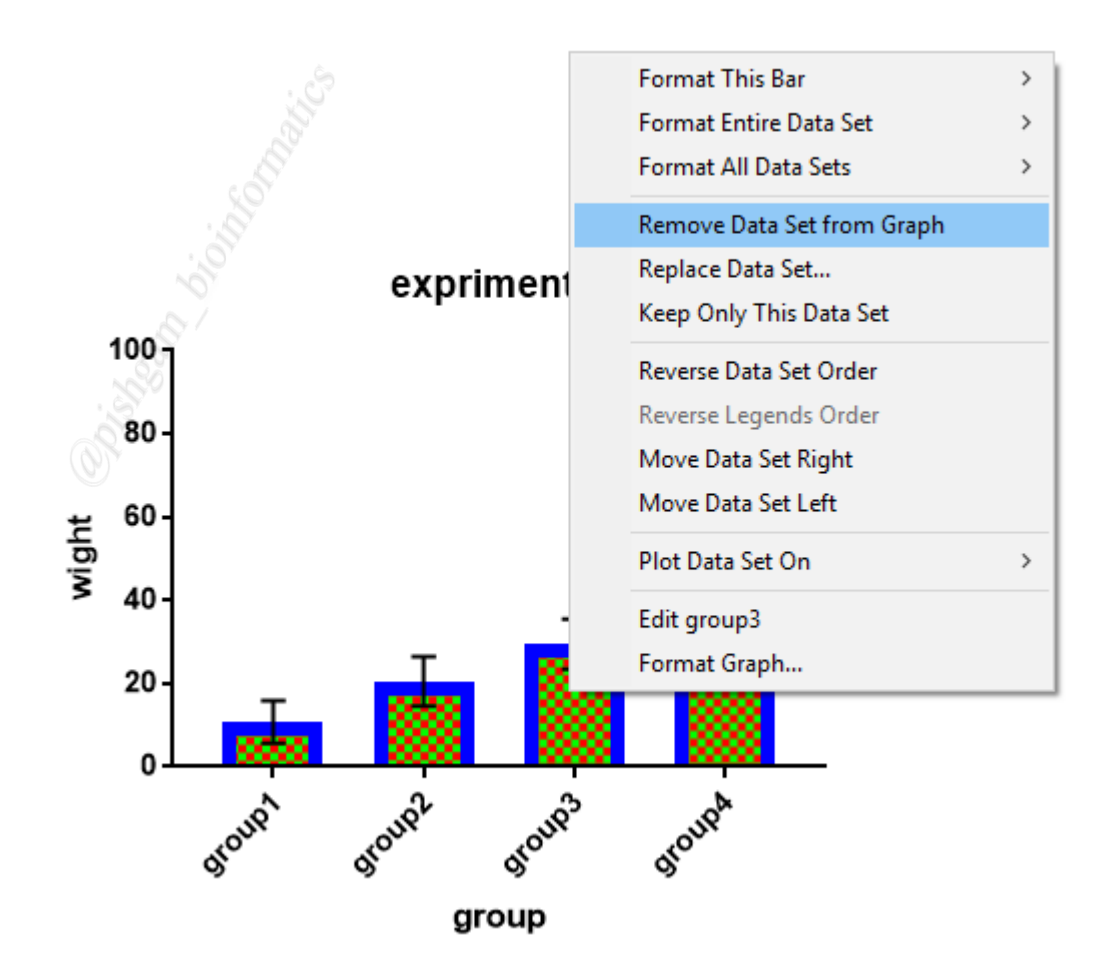

در صورتی که تمایل دارید یک ستون را از نمودار حذف نمایید کافی است بر روی آن ستون کلیک راست نمایید و گزینه Remove Data set from Graph را انتخاب نمایید. با انتخاب این گزینه ستون دلخواه از نمودار حذف می شود اما داده های آن در جدول داده ها باقی خواهد ماند. در روش دوم اگر داده های یک گروه را از جدول داده ها حذف نمایید به صورت خودکار ستون آن گروه نیز از نمودار حذف خواهد شد.

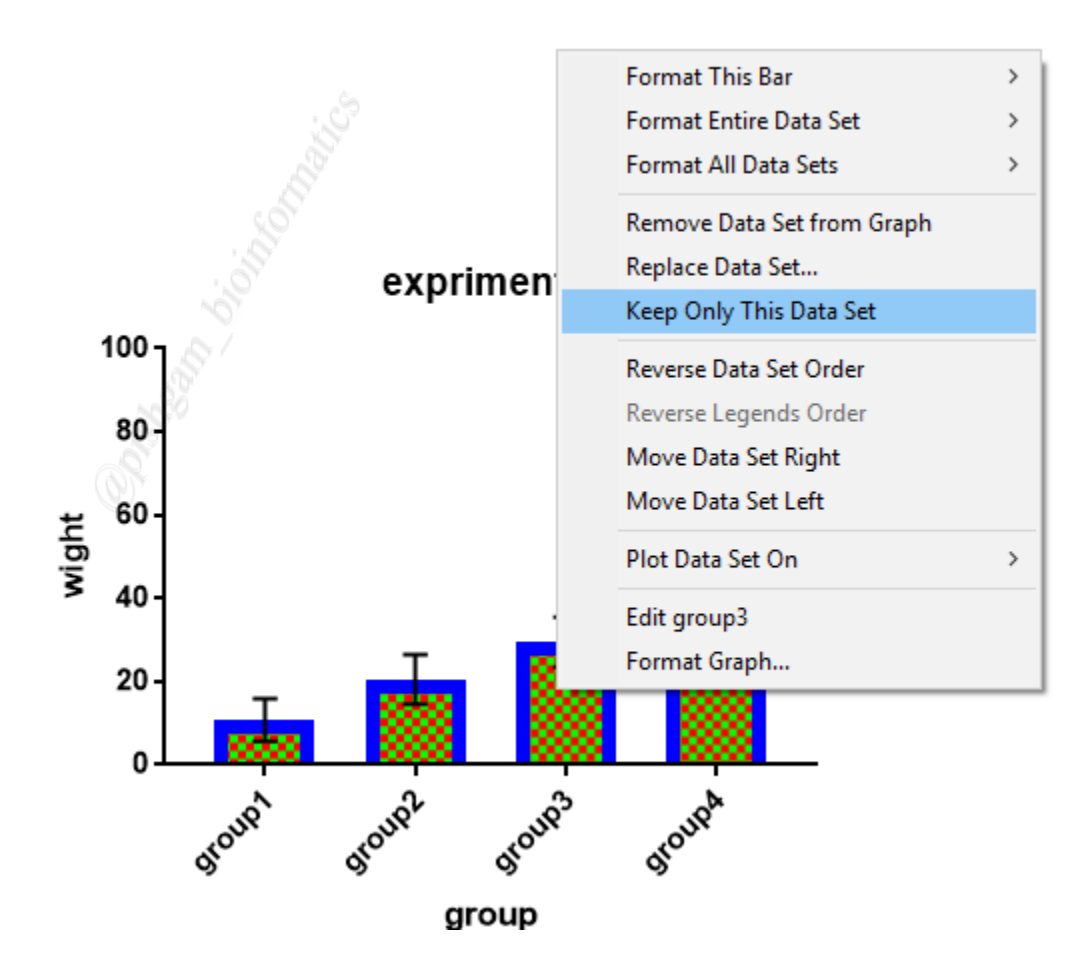

در صورتی که میخواهید در نمودار تنها یک ستون (یک گروه خاص) نمایش داده شود بر روی آن ستون کلیک راست نمایید و بر روی گزینه Keep only this data set را انتخاب نمایید. با انتخاب این گزینه تنها ستون انتخاب شده در نمودار نمایش داده میشود و سایر ستون ها از نمودار حذف خواهند شد.

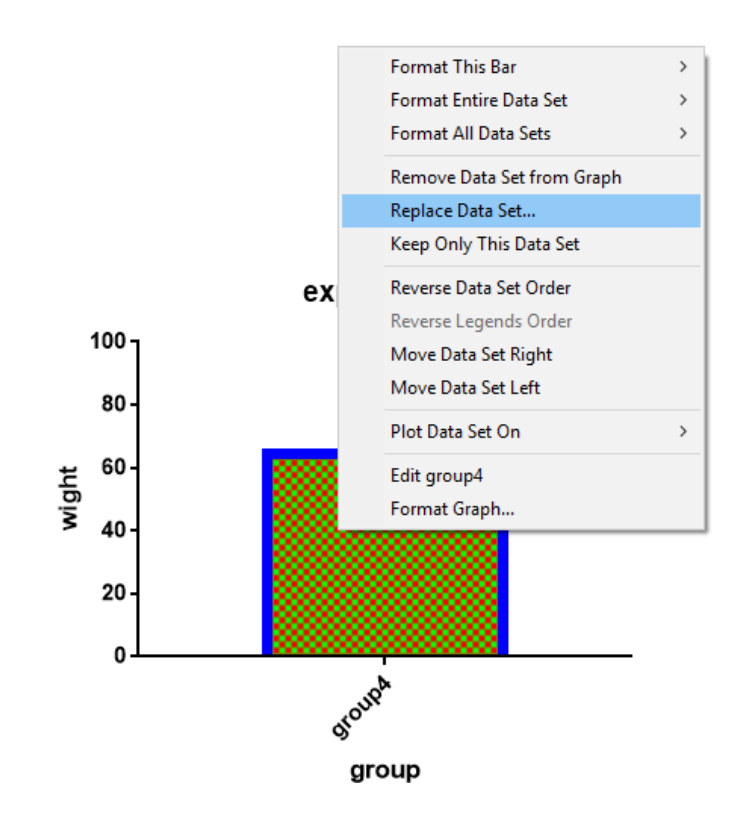

در صورتی که تمایل داشته باشید به جای یک ستون (در شکل فوق ستون Group4) ستون دیگری نمایش داده شود (ستون مورد نظر حذف شود و ستون دیگری جایگزین آن شود) بر روی ستونی که میخواهید آن را حذف نمایید کلیک راست نمایید و سپس گزینه Replace Data Set... را انتخاب نمایید تا پنجره زیر نمایش داده شود.

| Replace Data Set             |                             |         | ×      |
|------------------------------|-----------------------------|---------|--------|
| Select                       |                             |         |        |
| From the following data or r | esuit <mark>a</mark> table: |         |        |
| Data 1 💦 🔊                   |                             |         | ~      |
| Beplace the selected data    | set with the followi        | ng one: |        |
| Data 1:A:group1              |                             |         |        |
| Data 1:B:group2              | 6                           |         |        |
| Data 1:C:group3              | 2                           |         |        |
| . 20                         |                             |         |        |
|                              |                             |         |        |
| Note: Data sets already on   | the graph are not I         | isted   |        |
| Hint                         |                             |         | OK     |
| The data set you select will | replace Data 1:gro          | oup4    |        |
|                              |                             |         | Cancel |
|                              |                             |         |        |

در پنجره فوق ابتدا جدول داده ها که دارای گروه مورد نظر است (گروه جدید) را انتخاب نمایید و سپس در جدول دادها بر روی گروه مورد نظر کلیک نمایید و سپس بر روی OK کلیک نمایید تا داده های گروه جدید جایگزین گروه قبلی گردد.

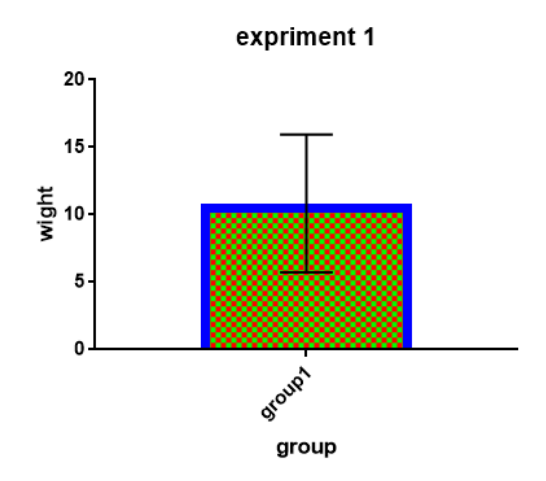

همانگونه که مشاهده مینمایید در نمودار فوق ستون group1 جایگزین group2 شده است.

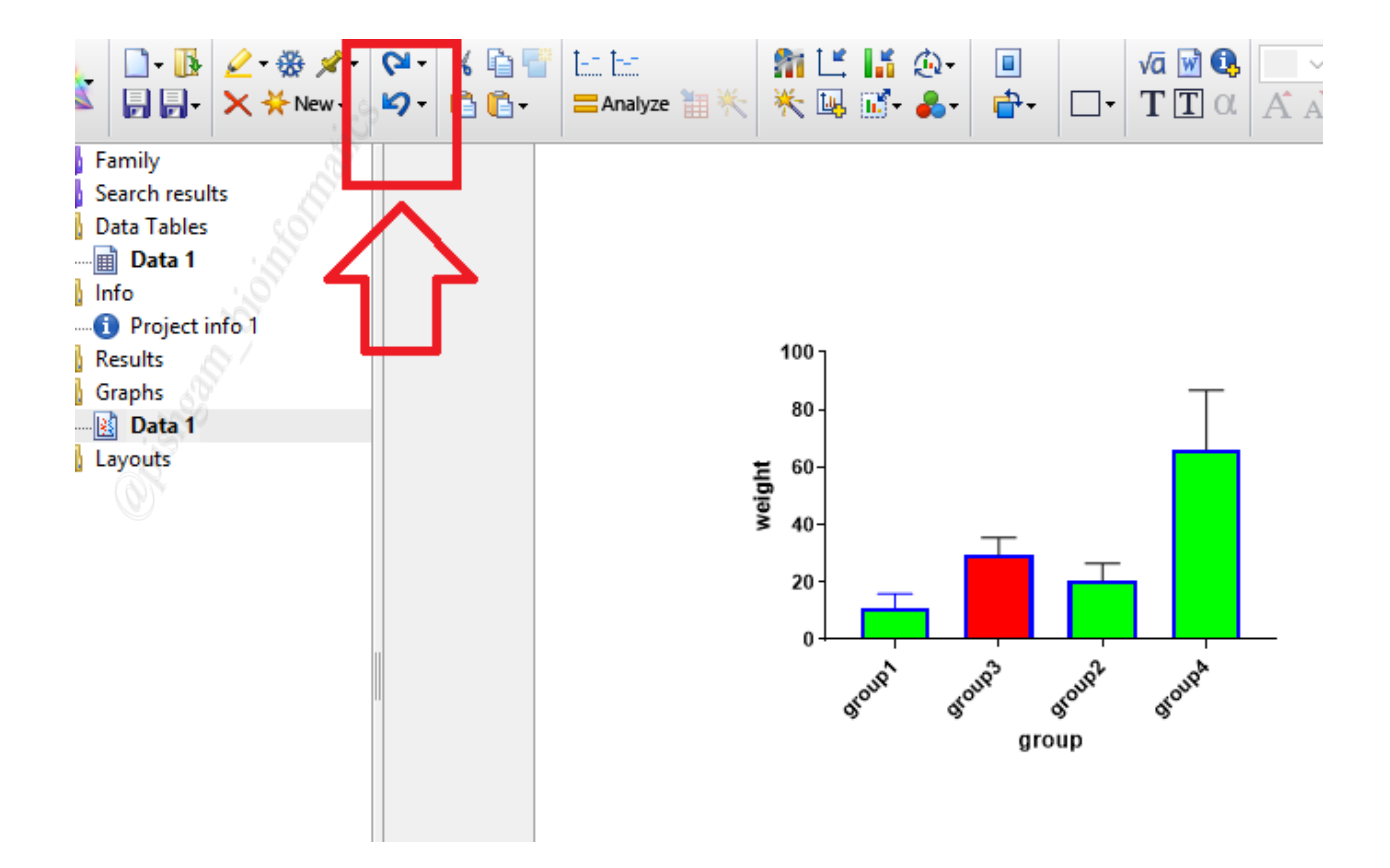

نکته مهم: در صورتی که به اشتباه در نمودار و یا جدول داده ها تغییری ایجاد نمودید مثلا ستونی را حذف نمود با فشردن همزمان کلیدهای Ctrl و Z کیبورد و یا دو فلش مشخص شده در شکل فوق میتوانید تغییر ایجاد شده را به حالت قبل بر گردانید.

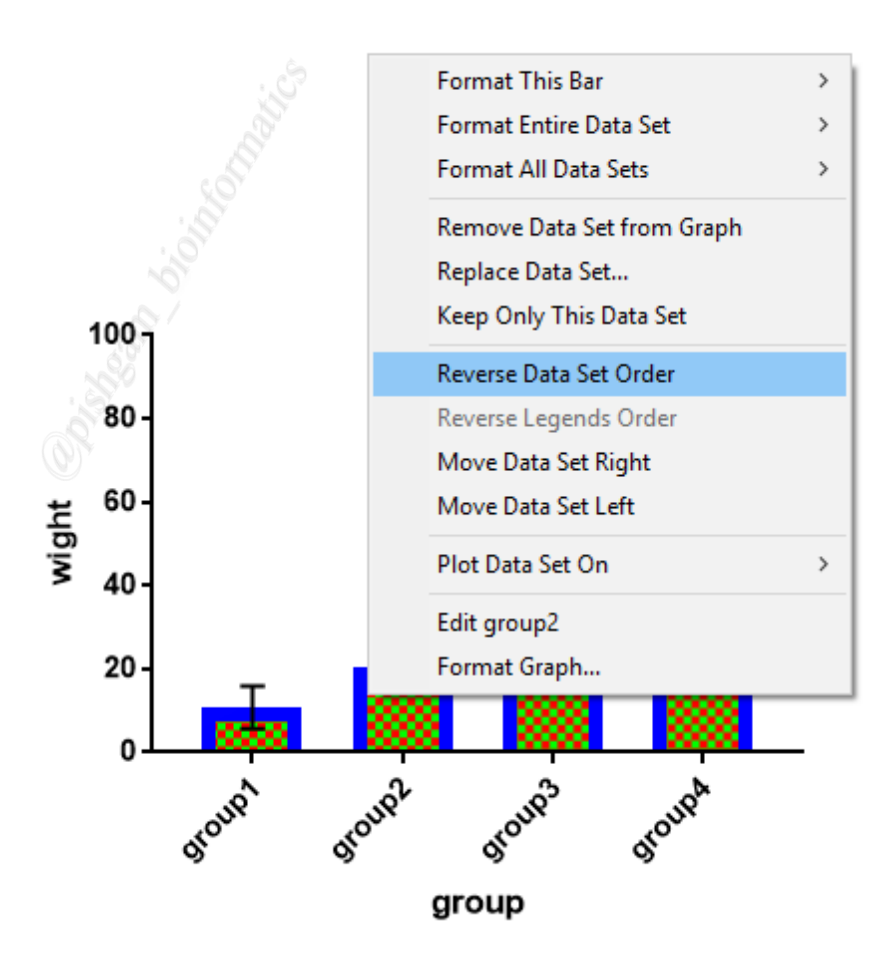

با کلیک راست بر روی یکی از ستون ها و انتخاب گزینه Reverse Data Set Order میتوانید ترتیب ستون ها را در نمودار تغییر دهید بهعنوان مثال در نمودار فوق ترتیب گروهها از گروه ۱ به ۴ میباشد و با انتخاب گزینه فوق ترتیب گروهها از شمار ۴ به ۱ خواهد شد.

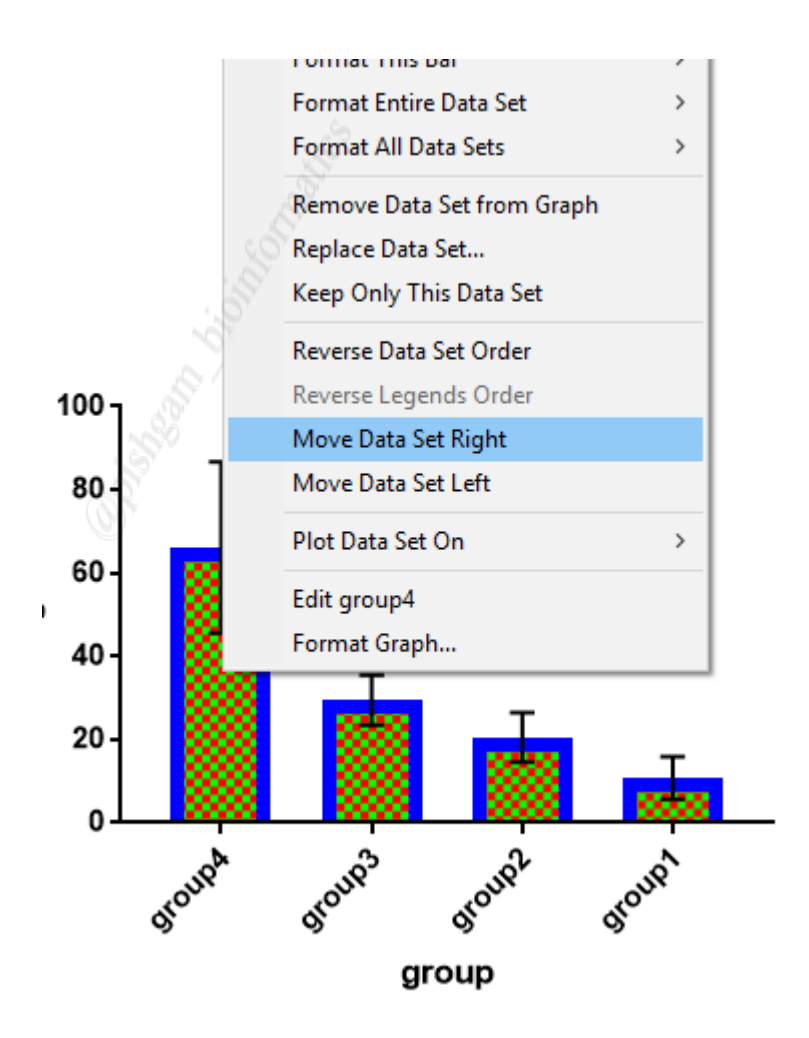

برای انتقال یک ستون به سمت راست (جابجا نمودن مکان یک ستون با ستون سمت راستی) کافی است بر روی آن ستون کلیک راست نمایید و بر روی گزینه Move Data Set Right کلیک نمایید.

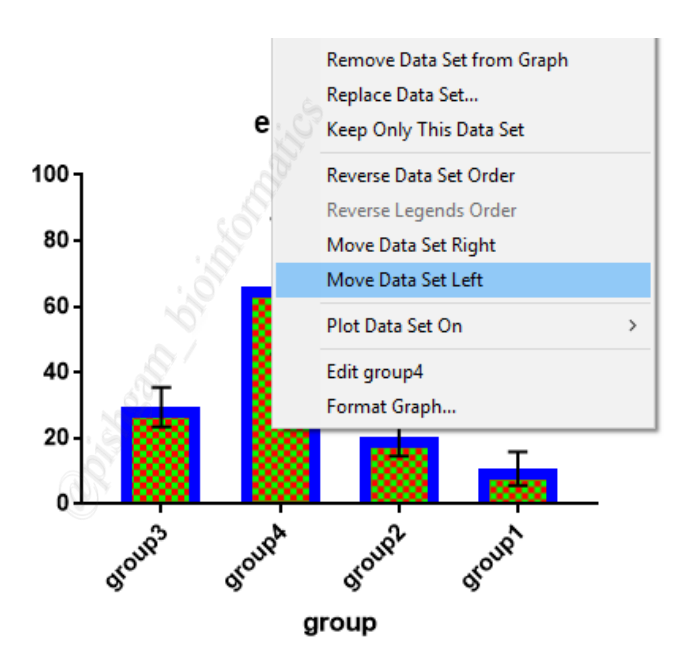

با استفاده از کلیک راست بر روی یک ستون و انتخاب گزینه Move Data Set Left نیز میتوان

مکان یک ستون را با ستون سمت چپ خود تعویض نمود.

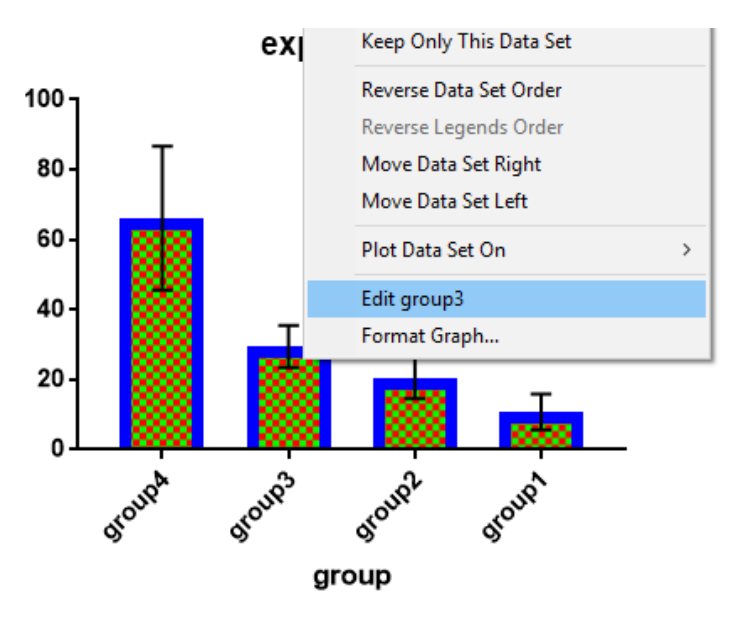

با کلیک راست بر روی یک ستون و انتخاب گزینه ..Edit group داده های آن ستون در جدول داده ها نمایش داده خواهد شد و میتوان داده های آن ستون (یا گروه) را مشاهده و ویر ایش نمود.

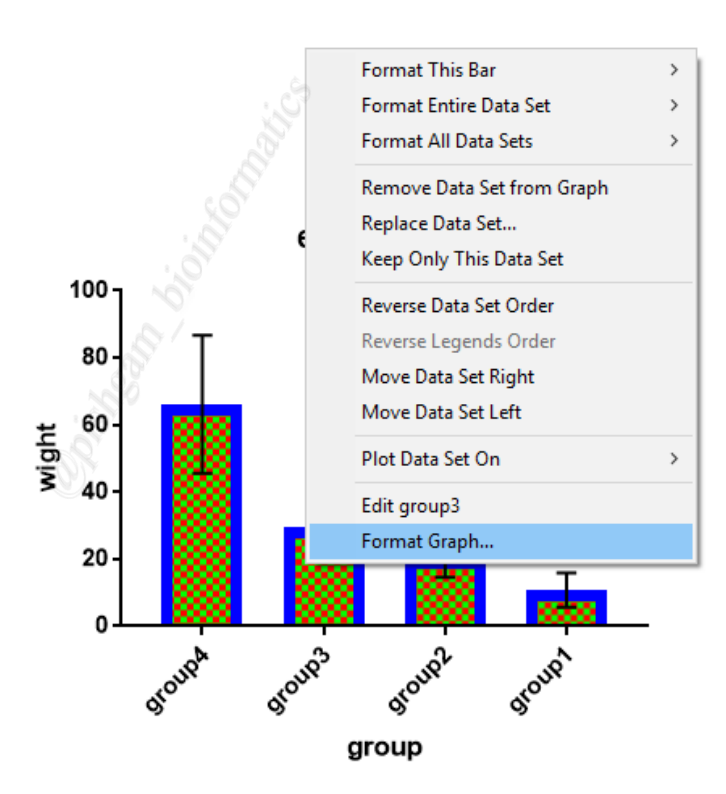

در آموزشهای قبلی در مورد تعیین ظاهر ستون ها مانند رنگ، الگو، ضخامت مرزها و اروربارها و .... توضیحات کامل را ارائه دادید علاوه بر روشهایی که قبلا برای تعیین ظاهر نمودار توضیح دادیم یکی از گزینههای بسیار کاربردی برای تغییر ظاهر یک نمودار گزینه ...Format Graph میباشد. برای انتخاب این گزینه بر روی ستونی که میخواهید در آن تغییراتی (مانند رنگ، الگو، ضخامت مرزها و اروربارها و ....) ایجاد نمایید کلیک راست نمایید و گزینه ...Format Graph را انتخاب نمایید تا پنجره زیر باز شود. در صورتی که بر روی یک ستون به وسیله موس دبل کلیک نمایید نیز پنجره زیر باز خواهد شد.

| imat Graph      |                                                                                        |
|-----------------|----------------------------------------------------------------------------------------|
| Appearance Da   | a Sets on Graph Graph Settings                                                         |
| — Data set:     | )ata 1:group3                                                                          |
| Style           | Y                                                                                      |
| Appearance:     | ar (one bar per column) $\sim$ Plot: Mean with SD $\sim$                               |
| Bars and bos    | *\$                                                                                    |
| Fill:           | Border: 6 pt V Border color:                                                           |
|                 | 🗹 Fill pattern Design: 🏾 🔀 😌 🗸 Color: 🔤 🔽 🗸                                            |
| Symbols 🗌       |                                                                                        |
| Color:          | Shape: Border color:                                                                   |
|                 | Size: V Border thickness: V                                                            |
| 🗹 Error bars    |                                                                                        |
| Color:          | Style: T - Dir.: Both - Thickness: 1 pt -                                              |
| Lines           |                                                                                        |
| Color:          | Thickness: V Line and error go: V                                                      |
| Style:          | ✓ Pattern: ✓ Length: ✓                                                                 |
| Additional op   | ions                                                                                   |
| Plot on: 💽 L    | ft Y axis Show legend                                                                  |
| () F            | ght Y axis     Revert legend to column title       Label each point with its row title |
| Change Graph Ti | e Help Cancel Applu OK                                                                 |

پنجره ...Format Graph شامل سه زبانه Data sets on graph ، Appearance و

Settings مىباشد. كه در ادامه اين سه زبانه را توضيح خواهيم داد.

| mat Graph                                                   | < |  |  |  |  |
|-------------------------------------------------------------|---|--|--|--|--|
| Appearance Data Sets on Graph Graph Settings                |   |  |  |  |  |
| - Data set: Data 1:group3                                   |   |  |  |  |  |
| Style                                                       |   |  |  |  |  |
| Appearance: Bar (one bar per column) V Plot: Mean with SD V |   |  |  |  |  |
| Bars and boxes                                              |   |  |  |  |  |
| Fill: Border: 6 pt - Border color:                          |   |  |  |  |  |
| 🖂 Fill pattern Design: 🔽 🗸 🗸 Color: 🗾 🗸                     |   |  |  |  |  |
| Symbols                                                     |   |  |  |  |  |
| Color: Shape: Border color:                                 |   |  |  |  |  |
| Size: V Border thickness: V                                 |   |  |  |  |  |
| 🗹 Error bars —                                              |   |  |  |  |  |
| Color: Style: T - Dir.: Both - Thickness: 1 pt -            |   |  |  |  |  |
| Lines —                                                     |   |  |  |  |  |
| Color: Thickness: Cline and error go:                       |   |  |  |  |  |
| Style: V Pattern: V Length: V                               |   |  |  |  |  |
| Additional options                                          |   |  |  |  |  |
| Plot on:      Left Y axis                                   |   |  |  |  |  |
| Right Yaxis     Revert legend to column title               |   |  |  |  |  |
| Laber each point with its row title                         |   |  |  |  |  |
|                                                             |   |  |  |  |  |
| Change Graph Type Help Cancel Apply OK                      | ] |  |  |  |  |

در زبانه Appearance میتوانید ظاهر یک ستون و یا همه ستون ها (مانند رنگ، الگو، ضخامت مرزها و اروربارها و ....) را تعیین و تغییر دهید. برای این کار ابتدا باید در گزینه Dara Set: انتخاب نمایید که کدام ستون باید ظاهر آن اصلاح شود. به صورت پیش فرض در این گزینه، ستونی که بر روی آن کلیک راست نموده اید و از طریق آن این پنجره را باز نموده اید قرار گرفته است که در شکل فوق گروه Group3 از جدول دادههای Data1:group3 میباشد (برای همین اسم ستون به صورت هم ورت هم فرض در این گزینه، ستونی که بر روی آن کلیک راست نموده اید و از طریق آن این پنجره را باز نموده اید قرار گرفته است که در شکل فوق گروه Group3 از جدول دادههای Data1:group3 میباشد (برای همین اسم ستون به صورت یه صورت که مین اسم ستون به صورت که در شکل فرق نمایش داده شده است).

| lipb | oard A       | nalvsis                     | Change    | a /        | Arrange | Draw       | Write       |            |
|------|--------------|-----------------------------|-----------|------------|---------|------------|-------------|------------|
| Ş F  | Format Graph |                             |           |            |         |            |             | ×          |
| 3    |              |                             |           |            |         |            |             |            |
| -    | Appearance   | Data Sets on Grap           | h Grapi   | n Settings |         |            |             |            |
|      |              |                             |           |            |         |            |             |            |
|      | — Data se    | et: Data 1:group3           |           |            |         | ~          | < - >       | - Global 🝷 |
|      | sule —       | 📩 Change ALL                | data sets |            |         |            |             |            |
|      |              | Data 1:group4               |           |            |         |            |             |            |
|      | / pearanc    | e: Data 1:group3            |           |            |         |            | D           | $\sim$     |
|      | Enre and     | Data 1:group2               |           |            |         |            |             |            |
|      |              | Data 1:group1               |           |            |         |            |             |            |
|      | <b>7</b>     | ×                           |           | 6 рт       | ~       | DUIU       | er color:   | <u> </u>   |
| 1    |              | 🗹 Fill                      | pattern   | Design: 🚦  |         | 8 ~        | Color:      | $\sim$     |
|      | 🗌 Symbo      | ls                          |           |            |         |            |             |            |
|      | Color:       | $\sim$                      | Shape:    |            | $\sim$  | Bord       | er color: 📗 | $\sim$     |
|      |              |                             | Size:     |            | $\sim$  | Border thi | ckness:     | $\sim$     |
|      | 🗹 Error b    | ars                         |           |            |         |            |             |            |
|      | Color:       | <ul> <li>✓ Style</li> </ul> | : T       | ∼ Dir.:    | Both    | ∼ Th       | ickness: 1  | pt 🗸 🗸     |
|      | Lines        |                             |           |            |         |            |             |            |
|      |              |                             |           |            |         |            | _           |            |

از منوی آبشاری در گزینه :Dara Set میتوانید هر یک از ستون ها را برای اصلاح ظاهر آن انتخاب نمایید اما در صورتی که گزینه ...Change ALL data sets را انتخاب نمایید، اصلاحات انجام گرفته بر روی همه ستون ها اعمال میگردد.

## آموزش تعیین نوع Error bar ستون ها

در ترسیم نمودار ها میتوان برای داده ها Terror bar را نمایش داد. نوار خطا یا Error bar ، یک ابزار برای نشان دادن خطای اندازه گیری داده ها در نمودار ها می باشد که تفاوت بین مقدار گزارش شده (که معمولا میانگین نتایج است) و مقادیر واقعی همه نمونه ها را نشان می دهد. به طور مثال اگر در آزمایشی برای یک پارامتر در شرایط یکسان چندین مقدار مختلف به دست آید با استفاده از Error bar مقدار میانگین این داده ها به همراه بازه ی تغییر سایر داده های مشاهده شده نمایش داده می شود. میزان پر اکندگی بالا در نتایج سبب افزایش اندازه ارور بار می گردد. ارور بار که بیانگر میزان پراکندگی داده ها از میانگین می باشد چند نوع دارد. متداول ترین نوع ارور بار در نمودار ها SD و یا SEM می باشد. در صورت ارائه داده ها به نرمافزار گراف پد، این نرمافزار به صورت خودکار میزان SD و یا SEM و سایر شاخص های پراکندگی را محاسبه و به عنوان ارور بار در نمودار ها نمایش می دهد. بر ای تعیین نوع ارور بار همانند شکل زیر عمل نمایید.

| Appearance Data Sets | on Graph Graph Setting: | s 1                             |        |
|----------------------|-------------------------|---------------------------------|--------|
| Data set: Chan       | ge ALL data sets        | < - > − Global                  | •      |
| Appearance: Bar (one | bar per column) 🛛 🗸     | Plot: Mean with SD              | ~      |
| Bars and boxes —     |                         | Mean<br>Mean with SD            |        |
| Fill:                | Border: 6 pt            | Mean with SEM                   |        |
| R.                   | Eill pattern Design:    | Mean with range                 |        |
| y<br>                |                         | Geometric mean with 95% Cl      |        |
| Symbols              |                         | Geometric mean with geometric   | SD     |
| Color:               | Shape:                  | Median with 95% Cl              |        |
|                      | Size:                   | Median with interquartile range |        |
| 🗹 Error bars —       |                         |                                 |        |
| Color:               | Style: T 🗸 Di           | ir.: Both 🗸 Thickness: 1 pt     | $\sim$ |
| Lines                |                         |                                 |        |
| Color:               | Thickness:              | ✓ Line and error go:            | $\sim$ |
| Style: 🔍 🗸           | Pattern:                | ∽ Length:                       | $\sim$ |
| Additional options - |                         |                                 |        |
|                      |                         |                                 |        |

برای تعیین نوع ارور بار ابتدا از منوی Data set باید ستون مورد نظر و یا همه ستون ها را مطابق آنچه قبلا گفته شد انتخاب نمایید و سپس گزینه Plot نوع نمودار و ارور بار را انتخاب نمایید. گزینه Mean whit برای نمودار تنها میانگین را نمایش میدهد و ارور بار را نمایش نمیدهد. گزینه Mean whit SD و Mean whit SEM و SD و Mean whit 95%Cl و SEM نیز برای ترسیم ستون ها از میانگین داده ها به همراه ارور بار استفاده می نمایید که به تر تیب ارور بار نمایش داده شده شامل SEM SD و 95%Cl می باشد. از آنجایی که گزینه SEM از SD دارای ارور بار کوتاهتری می باشد برای کاهش ارتفاع ارور بار ها می توانید از Median نیز به جای SD استفاده نمایید. با استفاده از میانگر به جای نمایش نمودار ها با میانگین داده ها، از میانه داده ها برای ترسیم نمودار استفاده می شود.

| Format Graph    | >                                                                                       |
|-----------------|-----------------------------------------------------------------------------------------|
| Appearance Da   | ata Sets on Graph Graph Settings                                                        |
| — Data set:     | Change ALL data sets Global                                                             |
| Style ——        |                                                                                         |
| Appearance:     | Bar (one bar per column) 🗸 Plot: Mean with SEM 🗸 🗸                                      |
| Bars and box    | Kes                                                                                     |
| Fill:           | Border: 6 pt V Border color:                                                            |
|                 | 🗹 Fill pattern Design: 😿 🐼 🗸 Color: 📕 🗸                                                 |
| Symbols         |                                                                                         |
| Color:          | Shape: Border color:                                                                    |
|                 | Size: V Border thickness: V                                                             |
| 🗹 Error bars    | ۶                                                                                       |
| Color:          | Style: T v Dir.: Both v Thickness: 1 pt v                                               |
| Lines           |                                                                                         |
| Color:          | Thickness: Line and error go:                                                           |
| Style:          | ✓ Pattern: ✓ Length: ✓                                                                  |
| Additional op   | otions                                                                                  |
| Plot on: 💽 L    | Left Y axis Show legend                                                                 |
| OF              | Hight Y axis     Hever legend to column title       Label each point with its row title |
| Change Graph Ty | ype Help Cancel Apply OK                                                                |

بعد از ایجاد تغییرات مرد نظر بر روی گزینه OK کلیک نمایید تا تغییرات بر روی نمودار اعمال شود.

| ipbr<br>F | Format Graph                                                 | Т |
|-----------|--------------------------------------------------------------|---|
|           | Appearance Data Sata on Graph Graph Sattings                 | ſ |
|           | Appearance Data Sets on Graph Graph Settings                 |   |
|           | Data set: Data 1:group4                                      |   |
|           | Style                                                        |   |
|           | Appearance: Bar (one bar per column) V Plot: Mean with SEM V |   |
|           | Bars and boxes                                               |   |
| 1         | Till: Border: 2 pt v Border: Color:                          |   |
| 0         | Fill pattern Design:                                         |   |
|           | Sumbols 4 5 6                                                |   |
|           |                                                              |   |
|           | Size:                                                        |   |
|           |                                                              |   |
|           |                                                              |   |
|           |                                                              |   |
|           |                                                              |   |
|           | Lolor: Line and error go:                                    |   |
|           | Style: V Pattern: V Length: V                                |   |
|           | Additional options                                           |   |
|           | Plot on:      Left Y axis     Show legend                    |   |
|           | Right Y axis     Revert legend to column title               |   |
|           | C Laber each point with its fow the                          |   |
|           |                                                              |   |
|           | Change Graph Tung                                            |   |
|           | Change Graph Type Help Cancel Apply UK                       |   |

در قسمت Bars and Boxes میتوانید ظاهر نمودار را به شرح زیر تغییر نمایید (البته با استفاده از روشهایی که قبلا ذکر شد نیز میتوانید ظاهر نمودارها را تغییر دهید).

ابتدا باید از گزینه :Dara Set و مطابق آنچه قبلا گفته شد تعیین نمایید که ظاهر کدام گروه (و یا همه گروهها) را اصلاح می نماید. سپس: ۱: گزینه Fill تعیین کننده رنگ داخل ستون ها میباشد.
۲: گزینه Border تعیین کننده ضخامت مرز های نمودار ها میباشد
۳: گزینه Border color تعیین کننده رنگ مرز ها میباشد
۳: گزینه Border color تعیین کننده رنگ مرز ها میباشد
۶: با فعال نمودن تیک گزینه Fill Pattern میتوان برای نمودار های ستونی و جعبهای الگو تعیین نمود.
۵: در گزینه Design میتوان نوع الگوی هر نمودار را تعیین نمود.
۶: در گزینه Color میتوان رنگ الگوی ستون های را تعیین نمود.
۲: در گزینه Color میتوان رنگ الگوی ستون های را تعیین نمود.

| Appearance Data Se | ts on Graph Graph Settings                           |
|--------------------|------------------------------------------------------|
| — Data set: — Ch   | nange ALL data sets                                  |
| Style              |                                                      |
| Appearance: Bar (o | ne bar per column) $\sim$ Plot: Mean with SEM $\sim$ |
| Bars and boxes -   |                                                      |
| Fill:              | ✓ Border: 2 pt ✓ Border color: ✓                     |
|                    | 🗹 Fill pattern Design: 🏾 🗮 🗸 Color: 🔤 🔽              |
| 🗹 Symbols ——       |                                                      |
| Color:             | ✓ Shape: ▼ ✓ Border color: ✓                         |
|                    | Size: 4 🔻 🗸 Border thickness: 🗸 🗸                    |
| 🗹 Error bars —     | 2 3 4                                                |
| Color:             | ✓ Style: T ✓ Dir.: Above ✓ Thickness: 1 pt ✓         |
| Lines              |                                                      |
| Color:             | Thickness: V Line and error go: V                    |
| Style:             | ✓ Pattern: ✓ Length: ✓                               |
| Additional options | \$                                                   |
| Plot on: 💽 Left Y  | axis Show legend 🗸 🗸 🗸                               |
| 🔘 Right            | Y axis Revert legend to column title                 |
|                    | Label each point with its row title                  |
|                    |                                                      |

با فعال نمودن تیک گزینه Error bars در نمودار ارور بارها نمایش داده خواهند شد و با برداشتن تیک این گزینه ارور بارها نیز از نمودار حذف می شوند.

- ۲: در قسمت Style میتوانید شکل ارور بار را تعیین نمایید
  - ۳: در قسمت Dir میتوانید جهت ارور بار را تعیین نمایید
- ۴: در قسمت Thikness نیز میتوانید ضخامت ارور بار را تعیین نمایید.

آموزش نمایش دادههای هر نمونه در نمودارها

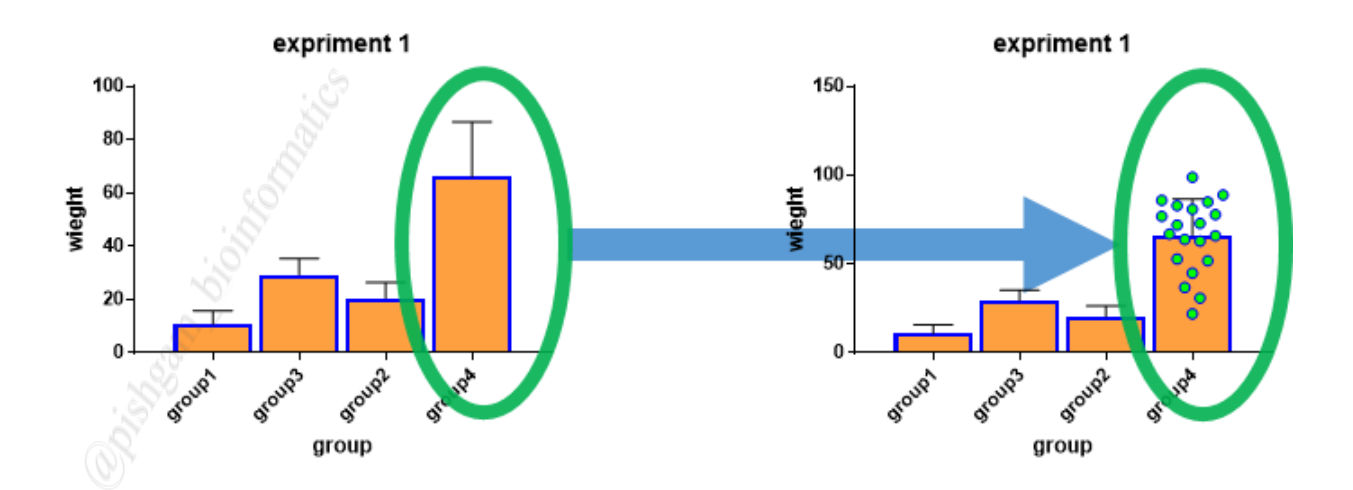

همان گونه که در شکل فوق مشاهده مینمایید در نمودار سمت راست نمونه های group4 نیز نمایش داده شده است به صورتی که هر دایره سبز بیانگر یک نمونه در گروه group4 میباشد. برای نمایش نمونه ها مانند شکل زیر عمل نمایید.

| Format Graph   |                                                                        | × |
|----------------|------------------------------------------------------------------------|---|
| Appearance D   | ata Sets on Graph Graph Settings                                       |   |
| — Data set:    | Data 1:group4                                                          |   |
| Style          |                                                                        |   |
| Appearance:    | Bar (one bar per column) $\checkmark$ Plot: Mean with SEM $\checkmark$ |   |
| Bars and bo    | ixes                                                                   |   |
| Fill: 🖉 📃      | Border: 2 pt V Border color:                                           |   |
|                | 🗹 Fill pattern Design: 😿👯 🗸 Color: 🔽 🗸                                 |   |
| 1 ✓ Symbols    | 3 4                                                                    |   |
| Color:         | Shape: O 🗸 Border color:                                               |   |
| 2              | Size: 4 O V Border thickness: 1 pt V                                   |   |
| 🗹 Error bar    | s6                                                                     |   |
| Color:         | Style: T V Dir.: Above V Thickness: 1 pt V                             |   |
| Lines          |                                                                        |   |
| Color:         | Thickness: V Line and error go: V                                      |   |
| Style:         | ✓ Pattern: ✓ Length: ✓                                                 |   |
| Additional o   | ptions                                                                 |   |
| Plot on: 🔘     | Left Y axis Show legend                                                |   |
| 0              | Right Yaxis Revert legend to column title                              |   |
|                |                                                                        |   |
|                |                                                                        |   |
| Change Graph T | ype Help Cancel Apply OK                                               |   |

ابتدا مطابق آنچه قبلا گفته شد نمودار خود را تهیه نمایید و سپس با کلیک راست بر روی ستونی که میخواهید نمونه های آن را نیز نمایش دهید کلیک راست نمایید و گزینه Format Graph را انتخاب نمایید تا پنجره فوق باز شود. در مرحله بعد باید از گزینه :Dara Set تعیین نمایید که ظاهر کدام گروه (و یا همه گروه ها) را اصلاح می نماید. سپس:

۱: تیک گزینه Symbols را فعال نمایید

- ۲: از گزینه Color رنگ نمونه ها را انتخاب نمایید
- ۳: از گزینه Shape یک نماد برای نمایش نمونه ها انتخاب نمایید
- ۴: در گزینه Border color رنگ مرز نمادها را انتخاب نمایید
  - ۵: از گزینه Size اندازه نمادها را تعیین نمایید
- ۶: از گزینه border thickness میزان ضخامت مرز نمادها را تعیین نمایید.

سپس بر روی گزینه OK کلیک نمایید.

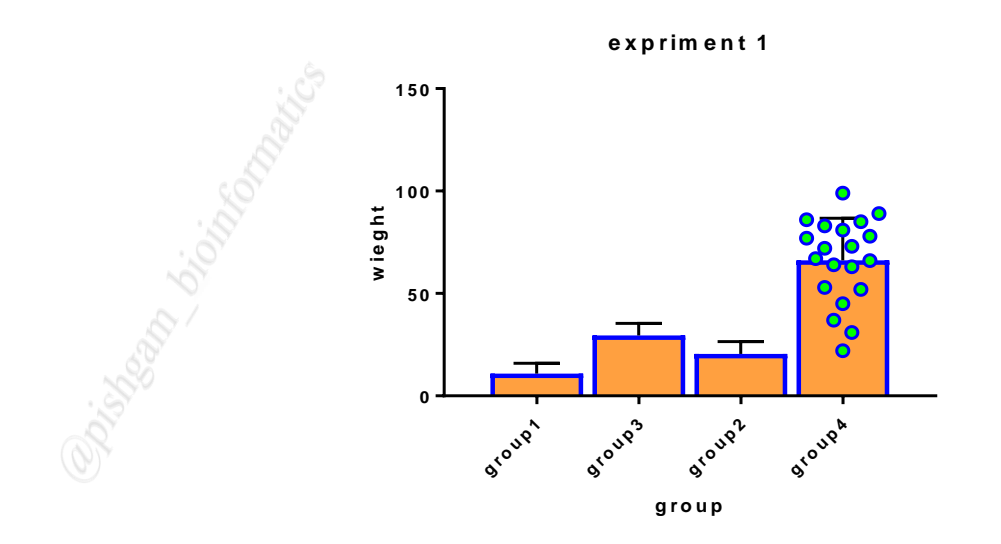

همانگونه که در شکل فوق مشاهده مینمایید برای Group4 نمونه های آن نمایش داده شده است.

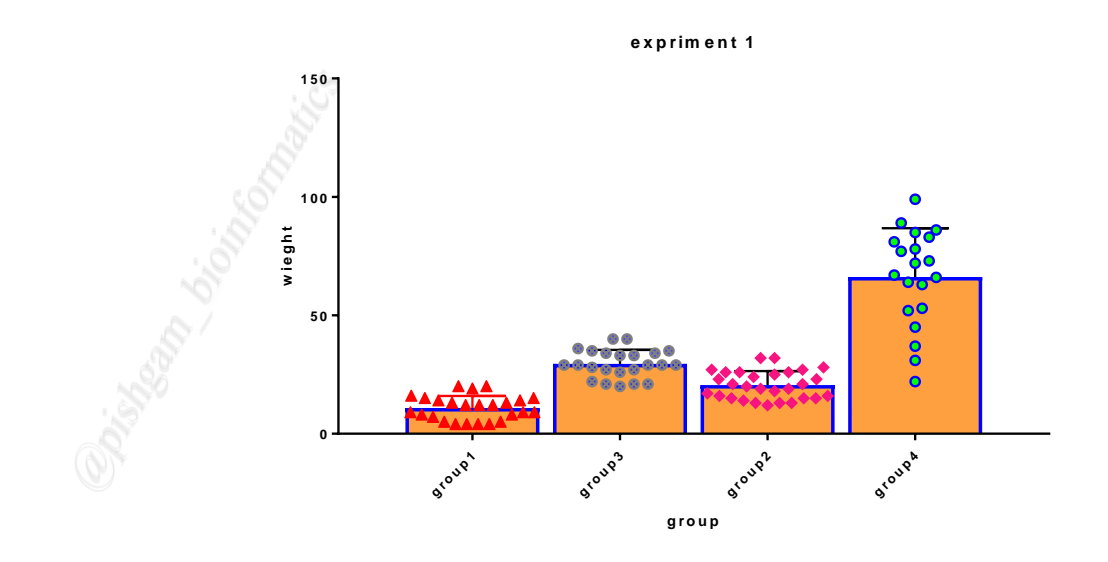

با استفاده از گزینه توضیح داده شده میتوانید برای هر ستون یا گروه نمونه ها را با نماد دلخواه تعیین نمایید.

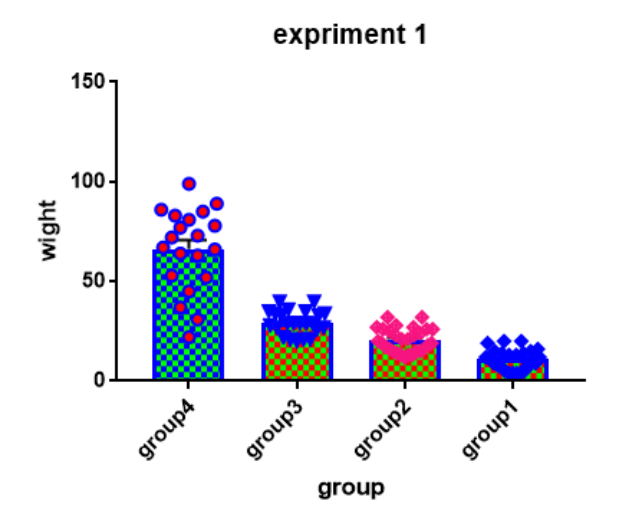

علاوه بر این میتوانید ظاهر هر ستون را نیز همانند آنچه قبلا توضیح داده شده تغییر دهید تا به حالت دلخواه نمایش داد شود.

| Format Graph |                                                 | ×                  |
|--------------|-------------------------------------------------|--------------------|
| ronnat oraph |                                                 | ~                  |
| Appearance [ | Data Sets on Graph Graph Settings               |                    |
| <b>.</b>     |                                                 | 1                  |
| — Data set   | t: Uhange ALL data sets 🗸 🗸                     | - < - > - Global ▼ |
| Style        | R.                                              |                    |
| Appearance:  | Bar (one bar per column) $\sim$ Plot: Mean with | sem $\sim$         |
| Bars and be  | oxes                                            |                    |
| Fill:        | Border: 2 pt - Borde                            | er color:          |
|              | 🔨 🗹 Fill pattern Design: 🚺                      | Color:             |
| 🗹 Symbols    | S /                                             |                    |
| Color:       |                                                 | er color:          |
|              | Size: 4 🔻 🗸 Border thio                         | okness: 🗸 🗸        |
| 🗹 Error ba   | ars                                             |                    |
| Color:       | Style: T - Dir.: Above - Thi                    | ckness: 1 pt 🗸 🗸   |
| Lines –      |                                                 |                    |
| Color:       | Thickness: Line and e                           | error go: 🗸 🗸      |
| Style:       | ✓ Pattern: ✓                                    | Length: 🗸 🗸        |
| Additional o | options                                         |                    |
| Plot on: 🔘   | ) Left Yaxis 🔽 💙 🗹 Show legend 👘                | $\sim$             |
| 0            | ) Right Yaxis 💛 🛛 Revert legend to colum        | nn title           |
|              | Label each point with its ro                    | w title            |
|              |                                                 |                    |
|              |                                                 |                    |
| Change Graph | Type Help Cancel                                | Apply OK           |

در پنجره Format Graph در صورتی که تیک گزینه Show legend را فعال نمایید اسم گروهها برای هر ستون نمایش داده میشود به شکل زیر توجه نمایید.

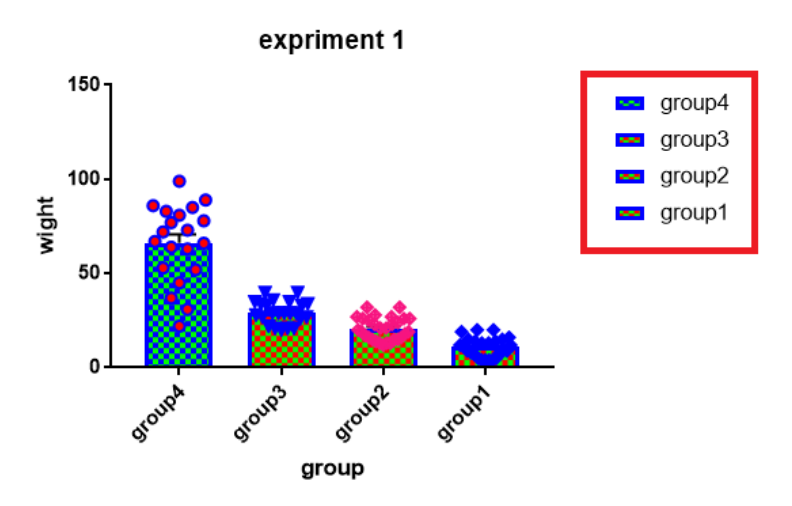

در نمودار فوق با فعال نمودن گزینه Show legend اسم گروهها برای هر ستون نیز در کنار نمودار نمایش داده شده است. در این حالت باید توجه داشته باشید که ظاهر هر ستون با سایر ستون ها متفاوت باشد در غیر صورت از روی legend نمیتوان گروهها را تعیین نمود.

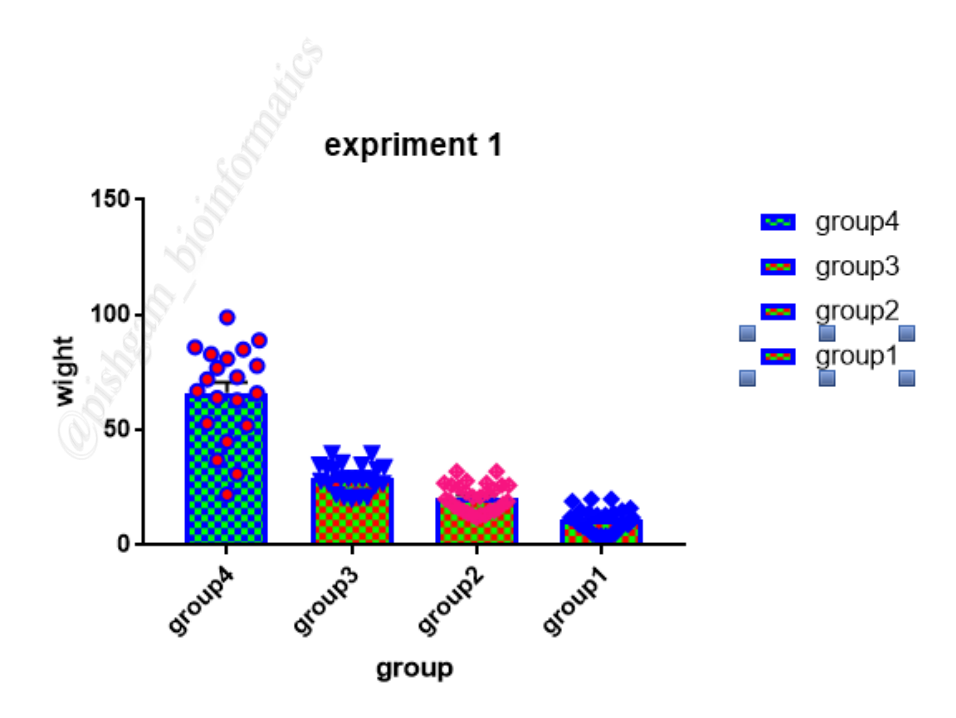

برای جابجا نمودن مکان هر legend کافی است که با موس بر روی آنها کلیک نمایید تا ۴ مربع در اطراف هر legend نمایش داده شود سپس با کلیدهای ← ل کیبورد مکان legendها را تغییر دهید. همچنین با کلیک بر روی هر legend و فشار دادن دکمه Delete کیبورد میتوان legend ها را حذف نمود.